. . . . . . . . . . .

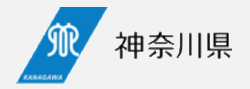

# 医療提供体制の意向確認調査の 回答と修正方法 — 7~8月の事前調査で回答がある医療機関向け —

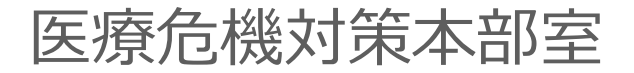

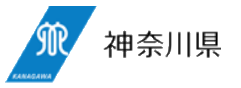

# ①依頼メールからMyページアクセス

依頼のメールに記載されているMyページのURLへアクセスします。

### ②編集ボタンを押下

Myページに事前調査の回答データが表示されていますので、上段の「内容を編集する」をクリックします。

| なお、回答の内容によっては県から問合せをさせていただく場合がありますので、ご承知おき願います。                                                                                                    |   |
|----------------------------------------------------------------------------------------------------|---|
| 【添付ファイル】<br>「01_意向確認調査について.pdf, 02_病院・診療所協定書案(神奈川県案)」をダウンロード<br>https://mailer.kintoneapp.com/attachment/d8b014c7-3d44-4435-aa79-1af31c882e5d/1106/temp |   |
|                                                                                                    |   |
| (神奈川県悠緑症でいた前面の東京に係る意向離設調査Webフォーム(前回回答のりキ気的医療機械動画子)<br>「「その回」からNave」(ジマクセフォー 同物」 ダイ ギオロ                                                                  | ⊢ |
| は、Pround/PrommYNーンアクセスし、回答してください。<br>https://3ce11065.viewer.kintoneanp.com/public/5bfa9c6c0dc9c1ee07fcb7a216870fb88272058022                           |   |
| 04d13795fe720e781d4da5bebbfa8836c872fc9f32e1c8f6ced48e7cbc9ea148096f1103f2c211adb82                                                                     |   |
| 7ff255c36ca54c4352f7f55fc2772cd423dcdf2dd35801f2e06f094048648001f258931141c73e9413bf                                                                    |   |
|                                                                                                    | Γ |
| 11月6日(月)                                                                                                    |   |
|                                                                                                    |   |
|                                                                                                    |   |
| 神奈川県医療危機対策本部室 感染症対策企画グループ                                                                                                    | 1 |

https://30037ff9.form.kintoneapp.com/public/342c9f2e0c65dd4ef9e47ae05015cf1b11c57e2d4effa

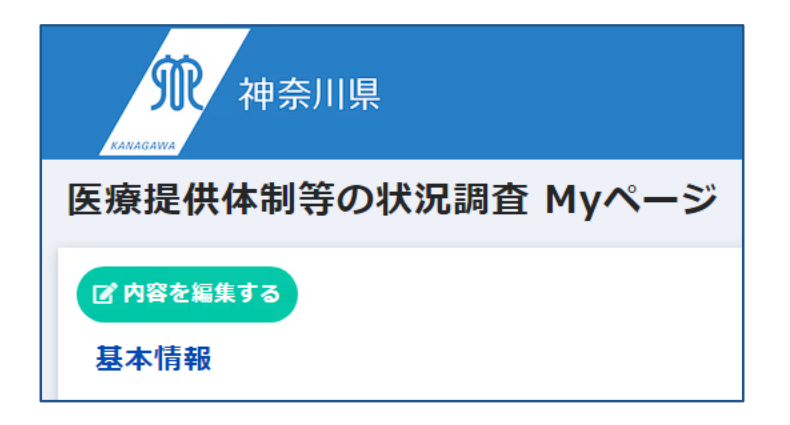

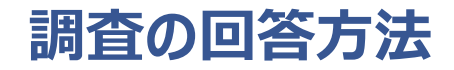

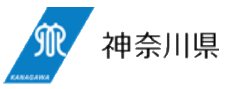

#### ③フォームで回答

入力フォームが表示されるので、上から順番に入力し、確認ボタンをクリックします。

| STR.<br>KANAGANNA | 神奈川県                          |
|-------------------|-------------------------------|
| [                 | 医療提供体制等の状況調査                  |
|                   | 基本情報                          |
|                   | <b>保険医療機関コード</b> <sup>★</sup> |
|                   | ※14で始まる10桁の数字                 |

~中略~

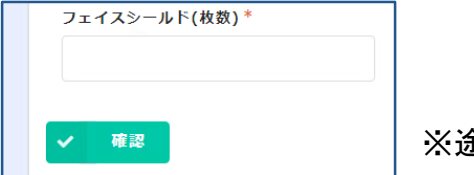

#### ※途中保存はできません

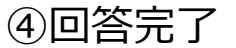

回答が完了します。画面の「Myページ」をクリックするとMy ページへ戻れます。

修正がある場合は、Myページへアクセスし、②以降の手順で必要項目の修正を行ってください。

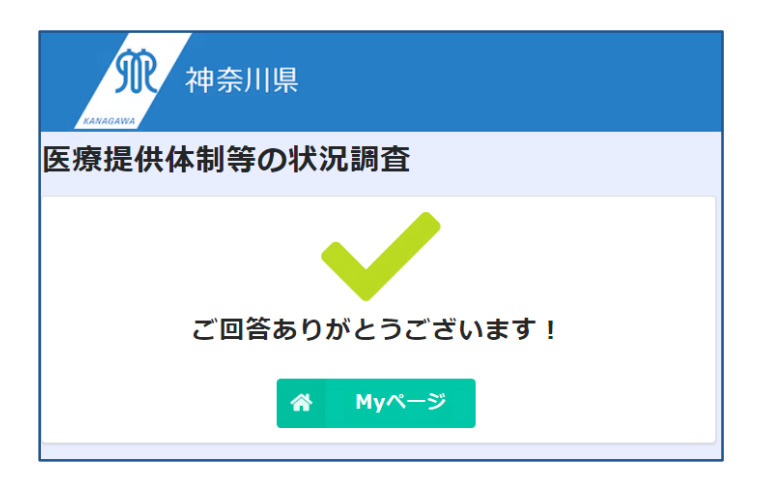

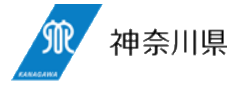

## ⑤自動返信メール

回答が完了するとMyページのURLが記載された自動返 信メールが送付されます。回答の修正を行いたい場合は マイページのURLへアクセスします。

※URLは依頼メールに記載のものと異なりますが、どちらも同じページにアクセス出来ます。

| <ul> <li>☆ 【神奈川県】医療提供体制等の状況調査の回答を受付ました</li> <li>○ 送信者 : ○ 神奈川県 · · · · · · · · · · · · · · · · · · ·</li></ul>                                                            |  |
|----------------------------------------------------------------------------------------------------|--|
| テスト病院名 様<br>神奈川県医療危機対策本部室です。<br>ご登録ありがとうございます。<br>登録内容の確認と変更については下記マイページのURLよりお願いいたします。                                                                                   |  |
| 【Myページ】<br>https://3ce11065.viewer.kintoneapp.com/public/5bfa9c6c0dc9c1ee07fcb7a216879fb882<br>5f05dc7e95e7de7ac74c4dea670449f1be6a87719135bb24c57b16c559780a9450b1cf3a2b |  |
| 不明点や質問事項があれば、下記URLからお問い合わせください。<br>https://30037ff9.form.kintoneapp.com/public/342c9f2e0c65dd4ef9e47ae05015cf1b11c5                                                       |  |
| <br>このメッセージは、システムより自動送信されています。<br>返信は受付けておりません。                                                                                                    |  |